# Enhancing NASA Fiche Records with Links to Online Content

Christopher C. Brown

Presentation given at the Fall 2007 Depository Library Conference, 17 October 2007, Arlington, VA

#### Abstract

It's painful to see thousands of fiche records in the OPAC that you know full well are online, but the records do not so indicate. This talk shows how the University of Denver enhanced NASA fiche records by adding 24,000 links to NASA Technical Report Server content in relatively little time. Instructions will be provided for libraries wishing to do provide similar access.

#### University of Denver Transition

- June, 2007 74% Selective Depository
- Oct., 2007 50% Selective.
- We deselected all but 10 items with tangible distribution
- We subscribed to Marcive's *Documents Without Shelves* for 100% of electronic items.
- We are now a fully electronic depository.

#### NASA Disconnect

- We had over 24,000 records for microfiche with no online links
- Yet, most of these links were accessible in NTRS

#### Desired Result: URLs in Records with Online Content

=LDR 01703nam 22003857a 4500 =001 39777137 =003 OCoLC =008 980831s1996\\\\dcu\\\\b\\\\f000\0\eng\d =035 \\\$a(GPO)97100389 **URL** Tracking URI to NTRS =037 \\\$a19970009364\$bNASA =040 \\\$aGPO\$cGPO\$dDLC\$dMvI\$dMvI Prefix =049 \\\$aDVP2 =074 \\\$a0830-D (MF) =086\_0\\$aNAS\_1\_15:112038 =099 \7\$aNAS 1.15:112038 =100 1\\$aSaphir, William. =245 14\$aThe NAS Parallel Benchmarks 2.1 results\$h[microfor\_1] /\$cWilliam Saphir, Alex Woo, and Maurice, Yarrow. =260 \\\\$a[Washington, D.C. :\$bNational Aeronautics and Sprice Administration ;\$aSpringfield, Va. : \$bNational Technical Information Service, distributor.\$c1996 =300 \\\$a1 v. =500 \\\$aShipping list no.: 98-0810-M. =533 \\\$aMicrofiche.\$b[Washington, D.C. :\$cNational A ronautics and Space Administration,\$d1997 microfiche.\$f(NASA-TM; 112038). =650 \7\$aComputer systems performance.\$2nasat =650 \7\$aCrav computers.\$2nasat. =650 \7\$aParallel computers.\$2nasat. =650 \7\$aParallel processing (Computers)\$2nasa =650 \7\$aSupercomputers.\$2nasat. =700 1\\$aWoo, Alex. =700 1\\$aYarrow. Maurice. =710 1\\$aUnited States.\$bNational Aeronau cs and Space Administration. 12038 =830 \0\$aNASA technical memorandum =856 4 [\$uhttp://library.du.edu/findit/peak/redirect.cfm?LinkURL=http://hdl.handle.net/2060/19970009364 \$zAccess online version =907 \\\$a,b25255678\$b05-03-07\$c01-21-00 =998 \\\$ain\$apm\$b01-21-00\$cm\$da\$e-\$feng\$gdcu\$h4\$i1 =945 \\\$g1\$h0\$j0\$k0\$lpmdfc\$o-\$p{dollar}0.00\$q \$r-\$s-\$t0\$u0\$v0\$x0\$y.i25700376\$z01-21-00 =945 \\\$q1\$h0\$j0\$k0\$linter\$o-\$p{dollar}0.00\$q \$r \$sj\$t0\$u0\$v0\$w0\$x0\$y.i38098817\$z05-03-07

## Steps Involved

- Isolate records needing URLs in ILS
- Export relevant fields (control no., OCLC no., SuDocs no., title 245\$a)
- Import into Access
- Make modifications to data in Access (remove colon from SuDocs no.)
- Download MARC records from ILS (in MARC communication format)
- Convert from MARC communication format to MarcEdit format with MarkEdit.
- Lookup URLs using link from Access to NTRS
- Write URLs to MARC records using NoteTab Pro
- Import records back into ILS

#### **Tools Required**

- Microsoft Access
- MarcEdit free download: http://oregonstate.edu/~reeset/marcedit/
- Notetab free download: http://www.notetab.com/

#### Fields in the Access Database

|   | ID:       | SuDocs:         | Title:                               | SuDocsOut:        | NTRS:           | Peak:             | URL:                             | URLout:               | OCLC:     |
|---|-----------|-----------------|--------------------------------------|-------------------|-----------------|-------------------|----------------------------------|-----------------------|-----------|
| ► | 1         | NAS 1.15:101888 | Space Shuttle Mission STS-34 pre     | http://ntrs.nasa. | http://ntrs.nas | http://catalog.du | /hdl.handle.net/2060/19900001666 | http://hdl.handle.net | 23161621  |
|   | 2         | NAS 1.15:88232  | Losses in fountain-effect pumps      | http://ntrs.nasa. | http://ntrs.nas | http://catalog.du | /hdl.handle.net/2060/19870002532 | http://hdl.handle.net | 23174687  |
|   | 3         | NAS 1.15:100418 | The NASA integrated test facility a  | http://ntrs.nasa. | http://ntrs.nas | http://catalog.du | 'hdl.handle.net/2060/19880011793 | http://hdl.handle.net | 23175212  |
|   | 4         | NAS 1.26:4352   | Description and evaluation of an int | http://ntrs.nasa. | http://ntrs.nas | http://catalog.du | 'hdl.handle.net/2060/19910011842 | http://hdl.handle.net | 31861416  |
|   | 5         | NAS 1.15:103805 | IMPACan Integrated Methodology       | http://ntrs.nasa. | http://ntrs.nas | http://catalog.du | 'hdl.handle.net/2060/19910010809 | http://hdl.handle.net | 31875089  |
|   | 6         | NAS 1 206579    | Design aptoredictions for a high-a   | http://strs.nasa. | http://strs.nas | http://estalog.du | 'hdl.handle.net/2060/19990049398 | http://hdl.bendle.net | 42623679  |
|   | $(1)_{7}$ | NAS (2)07685    | Measure 3 of damping of compo        | http: 4 s.nasa.   | http 5 s.nas    | http. 6 alog.du   | /hdl.handle.n 60/19990052895     | http://hd 8 dle.net   | 4, 9, 566 |
|   | 8         | NAS 1.15:208541 | Debris ice TPS assessment and in     | http://ntrs.nasa. | http://ntrs.nas | http://catalog.du | 'hdl.handle.net/2060/19990052656 | http://hdl.handle.net | 42634028  |
|   | 9         | NAS 1.15:208763 | The development of the CONDUIT :     | http://ntrs.nasa. | http://ntrs.nas | http://catalog.du | 'hdl.handle.net/2060/19990051006 | http://hdl.handle.net | 42634030  |
|   | 10        | NAS 1.15:208767 | The thin oil film equation           | http://ntrs.nasa. | http://ntrs.nas | http://catalog.du | 'hdl.handle.net/2060/19990047906 | http://hdl.handle.net | 42634006  |
|   | 11        | NAS 1.15:208829 | Development and performance of the   | http://ntrs.nasa. | http://ntrs.nas | http://catalog.du | 'hdl.handle.net/2060/19990049233 | http://hdl.handle.net | 42634023  |
|   | 12        | NAS 1.15:208835 | Rare earth doped yttrium aluminum    | http://ntrs.nasa. | http://ntrs.nas | http://catalog.du | 'hdl.handle.net/2060/19990047775 | http://hdl.handle.net | 42634044  |

- 1. Access ID number (for database integrity)
- 2. SuDocs number
- 3. Title (subfield \$a only)
- 4. Link to NTRS by SuDocs number
- 5. Link to NTRS by title
- 6. Link to University of Denver local catalog record by SuDocs number
- 7. URL to handle or to search result screen with multiple docs. Column 7 is where the target URL is pasted; Column 8 tests this URL.
- 8. URL to NTRS for testing purposes
- 9. OCLC number from MARC record

#### **Discovering Online Content**

|                                                                       | ID:                                                                                           |                                        | SuDocs:                         | Title:                                                                                                    | SuE                                 | DocsOut:                               | NTRS:                                                   | Peak:                               | U                    | IRL:                                                                                                    | URLout:                                                                                                    | OCLC:                                                                             |
|-----------------------------------------------------------------------|-----------------------------------------------------------------------------------------------|----------------------------------------|---------------------------------|----------------------------------------------------------------------------------------------------|-------------------------------------|----------------------------------------|---------------------------------------------------------|-------------------------------------|----------------------|----------------------------------------------------------------------------------------------------|----------------------------------------------------------------------------------------------------|-----------------------------------------------------------------------------------|
| ►                                                                     |                                                                                               | NAS                                    | 1.15:101888                     | Space Shuttle Mission STS-34 pre                                                                                                    | http:/                              | /ntrs.nasa.                            | http://ntrs.nas                                         | http://catalog.c                    | hdl.handle.net/2     | 2060/19900001666                                                                                                    | http://hdl.handle.net                                                                                                    | 23161621                                                                          |
|                                                                       | 1                                                                                             | NAS                                    | 1.15:88232                      | Losses in fountain-effect pumps                                                                                                    | http:                               | ntrs.nasa.                             | http://ntrs.nas                                         | http://catalog.c                    | du /hdl.handle.net/2 | 2060/19870002532                                                                                                    | http://hdl.handle.net                                                                                                    | 23174687                                                                          |
|                                                                       |                                                                                               | NAS                                    | 1.15:100418                     | The NASA integrated test facility a                                                                                                    | http:                               | ntrs.nasa.                             | http://ntrs.nas                                         | http://catalog.c                    | //hdl.handle.net/    | 2060/19880011793                                                                                                    | http://hdl.handle.net                                                                                                    | 23175212                                                                          |
|                                                                       | 4                                                                                             | NAS                                    | 1.26:4352                       | Description and evaluation of an int                                                                                                    | http:                               | ntrs.nasa.                             | http://ntrs.nas                                         | http://catalog.c                    | //hdl.handle.net/    | 2060/19910011842                                                                                                    | http://hdl.handle.net                                                                                                    | 31861416                                                                          |
|                                                                       |                                                                                               | NAS                                    | 1.15:103805                     | IMPAC an Integrated Methodology                                                                                                    | http:                               | ntrs.nasa.                             | http://ntrs.nas                                         | http://catalog.c                    | //hdl.handle.net/    | 2060/19910010809                                                                                                    | http://hdl.handle.net                                                                                                    | 31875089                                                                          |
|                                                                       | ABOUT                                                                                         | NAS<br>SER                             | A TECHNICA<br>VER (NTRS)        | AL REPORTS                                                                                                    |                                     | + Vi<br>+ Co<br>FEEDBACK               | sit NAS/<br>ontact N.<br>+ OR                           | ITRS                                |                      | 10.0                                                                                                    | Vīsit the<br>STI Program                                                                                                    | Web Site                                                                          |
|                                                                       |                                                                                               |                                        |                                 |                                                                                                    |                                     |                                        | NAVIGATION SE                                           | ARCH OPTIONS                        | SEARCH NTRS          |                                                                                                    |                                                                                                    |                                                                                   |
|                                                                       | + Home                                                                                        |                                        |                                 |                                                                                                    | NASA Center > NASA (no<br>Specific) |                                        | > NASA (non Center                                      | + Bad<br>+ Prir                     |                      |                                                                                                    | + Back to Results<br>+ Printer Friendly                                                                                                    |                                                                                   |
|                                                                       |                                                                                               |                                        |                                 |                                                                                                    |                                     | 00-00                                  | Publication Yes                                         | ar > 1981-1990 >                    | Title:               | Shuttle Atlantis to deploy                                                                                                | Galileo probe toward Jupiter                                                                                                    |                                                                                   |
|                                                                       | Search                                                                                        | ITRS                                   |                                 |                                                                                                    |                                     | STLE                                   | rogran                                                  |                                     | Author(s):           | NONE                                                                                                    | Ob the Mission OTO DA and d                                                                                                    |                                                                                   |
| 1                                                                     | FERM SEARCH                                                                                   | OPTIONS                                | SE                              | ARCH NTRS                                                                                                    | 1                                   | 5117                                   | Transportation                                          | > Space                             | Abstract:            | The objectives of Space<br>with major flight activities<br>sequence of events, and                                        | Shuttle Mission STS-34 are d<br>s, prelaunch and launch opera<br>I landing and post-landing op                                                                 | escribed along<br>itions, trajectory<br>erations. The                             |
| i                                                                     | All                                                                                           | Field *                                | Se                              | arch Criteria:<br>Search Field: All > Results : All > Search Term: "                                                                                     |                                     | 5101999" [V]                           | Availability Opt                                        | tions > Online > PDF                |                      | primary objective of STS-<br>exploration spacecraft in                                                                    | -34 is to deploy the Galileo pla<br>to low earth orbit. Following d                                                                                            | inetary<br>enloyment                                                              |
| ł                                                                     | Find Results \                                                                                | Vith                                   |                                 |                                                                                                    |                                     |                                        | Item/Media Typ                                          | e > Other                           |                      | Galileo will be propelled                                                                                                 | on a trajectory, known as Ven                                                                                                    | us-Earth-Earth                                                                    |
| [                                                                     | All of the w                                                                                  | ords                                   | So So                           | rt results by: NASA Center   Date Added to NTRS                                                                                                    | Public                              | ation Year                             | Technical Mem                                           | iorandum (TM)                       |                      | Gravity Assist (VEEGA), t<br>of the Galileo mission ar                                                                    | by an inertial upper stage (IUS)<br>re to study the chemical comp                                                                                              | ). The objectives<br>osition, state,                                              |
| E                                                                     | Enter Search                                                                                  | Term                                   | So                              | rted by: Date Added To NTRS in Descending orde                                                                                                    | er                                  |                                        | Item/Media Typ                                          | e > Technical Report                |                      | and dynamics of the Jovi                                                                                                  | ian atmosphere and satellites                                                                                                    | , and investigate                                                                 |
|                                                                       | within re<br>+ G0 + F<br>Search Tips<br>Use only the                                          | turned r<br>ESET SE<br>:<br>e fields v | esults Sh<br>ARCH Ab            | nuttle Atlantis to deploy Galileo probe towa<br>stract: The objectives of Space Shuttle Mission S<br>tivities, prelaunch and launch operations, trajecto | rd Jupi<br>STS-34<br>ry sequ        | ter<br>are described<br>ence of events | Note: Start a n<br>by selecting a<br>along<br>s, and l: | new navigation search<br>link above |                      | Secondary STS-34 paylo<br>Ultraviolet (SSBUV) instr<br>(MLE) and various other<br>effects of microgravity on<br>crystals. | a dynamics of the Sovian mag<br>rads include the Shattle Solar<br>ument the Mesoscale Lightnir<br>payloads involving polymer m<br>plant growth hormone, and th | netosphere.<br>Backscatter<br>ng Experiment<br>orphology, the<br>ne growth of ice |
| search NIX collection. post-landing operations. The primary objective |                                                                                               |                                        |                                 |                                                                                                    |                                     |                                        | NASA Center:                                            | NASA (non Center Speci              | fic)                 |                                                                                                    |                                                                                                    |                                                                                   |
|                                                                       | Enclose terms in double quotation<br>marks (") to search for exact     Publication Year: 1989 |                                        |                                 |                                                                                                    |                                     |                                        |                                                         |                                     | blication Date:      | Oct 1, 1989                                                                                                    |                                                                                                    |                                                                                   |
| F                                                                     | ohrases, ie: "                                                                                | space shi                              | uttle". NOTE: Ad                | ded to NTRS: 2005-08-25                                                                                                    |                                     |                                        |                                                         |                                     | Document St.         | I CASI                                                                                                    |                                                                                                    |                                                                                   |
| 1                                                                     | Commas and<br>from search t                                                                   | lashes a<br>erm by se                  | re removed AC<br>arch engine NA | cession number: 90N10982; Document ID: 1990<br>SA-NEWS-REI EASE-89-151_NASA-TM-101888                                                                    | 000166<br>P89-10                    | 666; Report Number: N<br>10151         |                                                         |                                     | Download Document    | VIEW PDF File                                                                                                    |                                                                                                    |                                                                                   |
| Select Reset Search button to                                         |                                                                                               |                                        |                                 |                                                                                                    |                                     |                                        |                                                         |                                     | LIGCUMONT ILL'       | Tradition1588                                                                                                    |                                                                                                    | 1                                                                                 |

This is a "handle" URL

http://hdl.handle.net/2060/19900001666

#### When there are Several Parts

| Author                                      | Lalli, Vincent R.                                                                                                    |                                                                                                    |                                                                                                    |  |  |  |
|---------------------------------------------|----------------------------------------------------------------------------------------------------|----------------------------------------------------------------------------------------------------|----------------------------------------------------------------------------------------------------|--|--|--|
| Title                                       | Software design improvements. Part 1<br>Packard, Tom Ziemianski.                                                          | -2 [microform] / Vincent                                                                                                    | R. Lalli, Michael H.                                                                                                    |  |  |  |
| Publ Info                                   | [Washington, D.C. : National Aeronautics<br>National Technical Information Service, di                                    | and Space Administration                                                                                                    | ; Springfield, Va. :                                                                                                    |  |  |  |
| The links below                             | are for electronic versions of this public<br>Access online version                                                       | Search NTRS                                                                                                    | Visit the<br>STI Program Web Site                                                                                                    |  |  |  |
| LOCAT<br><u>Microfiche Docs</u><br>Internet | ION CALL #<br><u>NAS 1.15:107402/PT.1-2</u><br><u>NAS 1.15:107402/PT.1-2</u>                                              | FERM SEARCH OPTIONS<br>Select Search Field *                                                                                                    | SEARCH NTRS<br>Search Criteria:<br>• Search Field: All > Results : All > Search Term: "Software design improvements." [X]                                                                                                    |  |  |  |
| Description<br>Series                       | 2 v.<br>IEEE ; 155NO897-5000, Part 1.<br>NASA technical memorandum ; 107402, P<br>NASA technical memorandum : 107402.     | All of the words                                                                                                    | Sort results by: NASA Center   Date Added to NTRS   Publication Year<br>There are a total of 2 record(s) matching your query.<br>Sorted by: Date Added To NTRS in Descending order                                                                                                    |  |  |  |
| Note(S)<br>Contents<br>Note(S)              | Pt.1. Software benefits and limitations<br>inspection process.<br>Microfiche. [Washington, D.C. : Nationa<br>microfiches. | Within returned results  H GO H RESET SEARCH  Search Tips: Use only the fields with * to search NIX collection. Enclose terms in double quotation.                                                                             | Software Design Improvements<br>Author(s): Lalli, Vincent R.; Packard, Michael H.; Ziemianski, Tom<br>Abstract: Computer hardware and associated software have been used for many years to proc<br>accounting information, to analyze test data and to perform engineering analysis. Now compute<br>and software also control everything from                                                                                                    |  |  |  |
|                                             |                                                                                                    | marks (") to search for exact<br>bhrases, ie: "space shuttle". NOTE:<br>Commas and dashes are removed<br>from search term by search engine.<br>Select Reset Search button to<br>start a new search. See Help for<br>more tips. | NASA Center: Glenn Research Center<br>Publication Year: 1997<br>Added to NTRS: 2005-08-25<br>Accession Number: 97N18301; Document ID: 19970015395; Report Number: E-10609-Pt-1,<br>IEEE-155N0897-5000-Pt-1, NAS 1.15107402-Pt-1, NASA-TM-107402-Pt-1                                                                                                    |  |  |  |
|                                             |                                                                                                    |                                                                                                    | Author(s): Lalli, Vincent R.; Packard, Michael H.; Ziemianski, Tom<br>Abstract: 'If it is not safe, say so' has become our motto. This paper goes over methods that<br>have been used by NASA to make <b>software design improvements</b> by focusing on software quality<br>and the<br>NASA Center: Glenn Research Center<br>Publication Year: 1997<br>Added to NTRS: 2005-08-25<br>Accession Number: 97N17151; Document ID: 19970013223; Report Number: E-10635,<br>IEEE-155N0897-5000, NAS 1.15107402-Pt2, NASA-TM107402-Pt2 |  |  |  |

http://ntrs.nasa.gov/search.jsp?N=0&Ntk=all&Ntx=mode%20matchall&Ntt=%22NAS%201.15107402%22

#### **Before Running Macro**

|        |                                                                                                    | 39777137         | http://hdl.handle.net/2060/19970009364                                      |
|--------|----------------------------------------------------------------------------------------------------|------------------|-----------------------------------------------------------------------------|
| =LDR   | 01703nam 22003857a 4500                                                                                       | 39777141         | http://hdl.handle.net/2060/19970009342                                      |
| =001   | 39777137                                                                                                    | 39777151         | http://hdl.handle.net/2060/19970009334                                      |
| =003   | OCoLC                                                                                                    | 30777137         | http://bdl_handle_pet/2060/19970009364                                      |
| =008   | 980831s1996\\\\dcu\\\\b\\\f000\0\eng\d                                                                        | 000000000        |                                                                             |
| =035   | \\\$a(GPO)97100389                                                                                            | 23111122         | http://ndi.nandle.net/2000/199/0009341                                      |
| =037   | \\\$a19970009364\$bNASA                                                                                       | 39777165         | http://hdl.handle.net/2060/19970009365                                      |
| =040   | \\\$aGPO\$cGPO\$dDLC\$dMvI\$dMvI                                                                              | 39777177         | http://hdl.handle.net/2060/19970004792                                      |
| =049   | \\\$aDVP2                                                                                                    | 39777210         | http://hdl.handle.net/2060/19970009643                                      |
| =074   | \\\$a0830-D (MF)                                                                                              | 39777217         | http://hdl.handle.net/2060/19970008003                                      |
| =086   | 0\\$aNAS 1.15:112038                                                                                          | 20777222         |                                                                             |
| =099   | \7\$aNAS 1.15:112038                                                                                          | 39777222         | http://hdi.handle.het/2000/199/001060/                                      |
| =100   | 1\\$aSaphir, William.                                                                                         | 39777232         | http://hdl.handle.net/2060/19970016814                                      |
| =245   | 14\$aThe NAS Parallel Benchmarks 2.1 results\$h[microform] /\$cWilliam Saphir, Alex Woo, and                  | 39777235         | http://hdl.handle.net/2060/19970015346                                      |
| Mauri  | ce Yarrow.                                                                                                    | 39777239         | http://hdl.handle.net/2060/19970027074                                      |
| =260   | \\\$a[Washington, D.C. :\$bNational Aeronautics and Space Administration ;\$aSpringfield, Va.                 | 39777248         | http://hdl.handle.net/2060/19970026958                                      |
| :\$bNa | tional Technical Information Service, distributor,\$c1996]                                                    | 30777255         | http://bdl_handle_pet/2060/19970027072                                      |
| =300   | \\\$a1 v.                                                                                                    | 0000000          |                                                                             |
| =500   | \\\$aShipping list no.: 98-0810-M.                                                                            | 39///202         | http://ndi.nandle.net/2060/199/0036304                                      |
| =533   | <pre>\\\$aMicrofiche.\$b[Washington, D.C. :\$cNational Aeronautics and Space Administration,\$d1997]\$e</pre> | 39777276         | http://hdl.handle.net/2060/19970008122                                      |
| micro  | fiche.\$f(NASA-TM ; 112038).                                                                                  | 39777281         | http://hdl.handle.net/2060/19970003274                                      |
| =650   | \7\$aComputer systems performance.\$2nasat.                                                                   | 39777345         |                                                                             |
| =650   | \7\$aCray computers.\$2nasat.                                                                                 | http://ntrs.nasa | a.gov/search.jsp?N=0&Ntk=all&Ntx=mode%20matchall&Ntt=%22NAS%201.15107402%22 |
| =650   | \7\$aParallel computers.\$2nasat.                                                                             | 30777353         | http://bdl bandle pet/2060/19970015092                                      |
| =650   | \7\$aParallel processing (Computers)\$2nasat.                                                                 | 00777064         |                                                                             |
| =650   | \7\$aSupercomputers.\$2nasat.                                                                                 | 39///364         | nttp://ndi.nandle.net/2060/1996004/138                                      |
| =700   | 1\\$aWoo, Alex.                                                                                               | 39777373         | http://hdl.handle.net/2060/19960041235                                      |
| =700   | 1\\$aYarrow, Maurice.                                                                                         | 39777435         | http://hdl.handle.net/2060/19970013289                                      |
| =710   | 1\\$aUnited States.\$bNational Aeronautics and Space Administration.                                          | 39777440         | http://hdl.handle.net/2060/19970009815                                      |
| =830   | \0\$aNASA technical memorandum ;\$v112038.                                                                    | 39777446         | http://hdl.handle.net/2060/19970024858                                      |
| =907   | \\\$a.b25255678\$b05-03-07\$c01-21-00                                                                         | 30777452         | http://bdl_bandle_pet/2060/19970026598                                      |
| =998   | \\\$ain\$apm\$b01-21-00\$cm\$da\$e-\$feng\$gdcu\$h4\$i1                                                       | 000000400        |                                                                             |
| =945   | \\\$g1\$h0\$j0\$k0\$lpmdfc\$o-\$p{dollar}0.00\$q \$r-\$s-\$t0\$u0\$v0\$w0\$x0\$y.i25700376\$z01-21-00         | 39777482         | nttp://ndl.nandle.net/2060/199/0026861                                      |
| =945   | \\\$q1\$b0\$i0\$k0\$linter\$o_\$n{dollar}0_00\$q_\$r_\$qi\$t0\$u0\$w0\$w0\$x0\$y_i38098817\$z05_03_07         | 39777484         | http://hdl.handle.net/2060/19970026236                                      |

#### MARC Records from ILS

#### OCLC No. & URLs from Access

## After Running Macro

| =LDR  | 01703nam 22003857a 4500                                                                                                    |
|-------|----------------------------------------------------------------------------------------------------|
| =001  | 39777137                                                                                                    |
| =003  | OCoLC                                                                                                    |
| =856  | 41\$uhttp://library.du.edu/findit/peak/redirect.cfm?LinkURL=http://hdl.handle.net/2060/19970009364\$zAccess online version                       |
| =538  | \\\$aAccess online version: http://hdl.handle.net/2060/19970009364                                                                               |
| =008  | 980831s1996\\\\dcu\\\\b\\\\f000\0\eng\d                                                                                                    |
| =035  | \\\$a (GPO) 97100389                                                                                                    |
| =037  | \\\$a19970009364\$bNASA                                                                                                    |
| =040  | \\\$aGPO\$cGPO\$dDLC\$dMvI\$dMvI                                                                                                    |
| =049  | \\\$aDVP2                                                                                                    |
| =074  | \\\$a0830-D (MF)                                                                                                    |
| =086  | 0\\$aNAS 1.15:112038                                                                                                    |
| =099  | \7\$aNAS 1.15:112038                                                                                                    |
| =100  | 1\\$aSaphir, William.                                                                                                    |
| =245  | 14\$aThe NAS Parallel Benchmarks 2.1 results\$h[microform] /\$cWilliam Saphir, Alex Woo, and Maurice Yarrow.                                     |
| =260  | \\\$a[Washington, D.C. :\$bNational Aeronautics and Space Administration ;\$aSpringfield, Va. :\$bNational Technical Information Service,        |
| distr | ibutor, \$c1996]                                                                                                    |
| =300  | \\\$a1 v.                                                                                                    |
| =500  | \\\$aShipping list no.: 98-0810-M.                                                                                                    |
| =533  | <pre>\\\$aMicrofiche.\$b[Washington, D.C. :\$cNational Aeronautics and Space Administration,\$d1997]\$e1 microfiche.\$f(NASA-TM ; 112038).</pre> |
| =650  | \7\$aComputer systems performance.\$2nasat.                                                                                                    |
| =650  | \7\$aCray computers.\$2nasat.                                                                                                    |
| =650  | \7\$aParallel computers.\$2nasat.                                                                                                    |
| =650  | \7\$aParallel processing (Computers)\$2nasat.                                                                                                    |
| =650  | \7\$aSupercomputers.\$2nasat.                                                                                                    |
| =700  | 1\\$aWoo, Alex.                                                                                                    |
| =700  | 1\\$aYarrow, Maurice.                                                                                                    |
| =710  | 1\\$aUnited States.\$bNational Aeronautics and Space Administration.                                                                             |
| =830  | \0\$aNASA technical memorandum ;\$v112038.                                                                                                    |
| =907  | \\\$a.b25255678\$b05-03-07\$c01-21-00                                                                                                    |
| =998  | \\\$ain\$apm\$b01-21-00\$cm\$da\$e-\$feng\$gdcu\$h4\$i1                                                                                          |
| =945  | \\\$g1\$h0\$j0\$k0\$lpmdfc\$o-\$p{dollar}0.00\$q \$r-\$s-\$t0\$u0\$v0\$x0\$y.i25700376\$z01-21-00                                                |
| =945  | \\\$g1\$h0\$j0\$k0\$linter\$o-\$p{dollar}0.00\$q \$r \$sj\$t0\$u0\$v0\$w0\$x0\$y.i38098817\$z05-03-07                                            |
|       |                                                                                                    |
|       |                                                                                                    |
|       | Note: MarcEdit can be used to reorder MAR(: fields into                                                                                          |

Note: MarcEdit can be used to reorder MARC fields

proper order

#### Use MarcEdit to Re-Create MARC File with URLs

| ⊾ MarcEdit C:\Documents and Settings\cbrown\My Documents\01 GovDocs\NASA Project\NASAlast-d.mrk                                          | - 🖸 🕅 MARC Tools                         |
|----------------------------------------------------------------------------------------------------|------------------------------------------|
| Elle Edit Fonts Iools View Reports Help                                                                                                  | File Teals Hale                          |
|                                                                                                    |                                          |
| LDR 01703nam 22003857a 4500                                                                                                    | 💳 🖾 🕸 🗳                                  |
| =001 39777137                                                                                                    |                                          |
| =003 OCoLC                                                                                                    | User Input                               |
| =008_980831s1996\\\\dcu\\\\b\\\f000\0\eng\d                                                                                              | Input File:                              |
| =035 \\\$a(GPO)97100389                                                                                                    | input rile.                              |
| =037 \\\$a19970009364\$bNASA                                                                                                    | C:\Documents and Settings\cbrown\My Docu |
| =040 \\\$aGPO\$cGPO\$dDLC\$dMvl\$dMvl                                                                                                    |                                          |
| =049 \\\$aDVP2                                                                                                    | Output File:                             |
| =074 \\\$a0830-D (MF)                                                                                                    |                                          |
| =086 0\\$aNAS 1.15:112038                                                                                                    | C:\Documents and Settings\cbrown\My Docu |
| =099 \7\$aNAS 1.15:112038                                                                                                    |                                          |
| =100 1\\$aSaphir, William.                                                                                                    |                                          |
| =245 14\$aThe NAS Parallel Benchmarks 2.1 results\$h[microform] /\$cWilliam Saphir, Alex Woo, and Maurice Yarrow.                        | - MARC Functions-                        |
| =260 \\\$a[Washington, D.C. :\$bNational Aeronautics and Space Administration ;\$aSpringfield, Va. :\$bNational Technical Information Se | IVICE, MarcBrooker, Translate to LITE 9  |
| distributor,\$c1996]                                                                                                    |                                          |
| =300 \\\$a1 v.                                                                                                    | • MarcMaker                              |
| =500 \\\$aShipping list no.: 98-0810-M.                                                                                                  | OMARC->MARCXML                           |
| =533 \\\$aMicrofiche.\$b[Washington, D.C. :\$cNational Aeronautics and Space Administration,\$d1997]\$e1 microfiche.\$f(NASA-TM ; 1120   | D38). MARCXML->MARC                      |
| =650 \7\$aComputer systems performance.\$2nasat.                                                                                         |                                          |
| =650 \7\$aCray computers.\$2nasat.                                                                                                    | - YML Eurotions                          |
| =650 \7\$aParallel computers.\$2nasat.                                                                                                   | AML Functions                            |
| =650 \7\$aParallel processing (Computers)\$2nasat.                                                                                       | MARC->Dublin Core                        |
| =650 \7\$aSupercomputers.\$2nasat.                                                                                                    | MARC->EAD                                |
| =700 1\\$aWoo, Alex.                                                                                                    |                                          |
| =700 1\\$aYarrow, Maurice.                                                                                                    | Results:                                 |
| =710 1\\$aUnited States.\$bNational Aeronautics and Space Administration.                                                                |                                          |
| =830 \0\$aNASA technical memorandum ;\$v112038.                                                                                          |                                          |
| =856 41\$uhttp://library.du.edu/findit/peak/redirect.cfm?LinkURL=http://hdl.handle.net/2060/19970009364\$zAccess online version          |                                          |
| =907 \\\$a.b25255678\$b05-03-07\$c01-21-00                                                                                               | Execute Edit Records Cancel              |
| =945 \\\$g1\$h0\$j0\$k0\$linter\$o-\$p{dollar}0.00\$q \$r \$sj\$t0\$u0\$v0\$w0\$x0\$y.i38098817\$z05-03-07                               |                                          |
| =945 \\\$g1\$h0\$j0\$k0\$ipmdrc\$o-\$p{dollar}0.00\$q \$r-\$s-\$t0\$u0\$v0\$w0\$x0\$y.i25700376\$z01-21-00                               |                                          |
| =998 \\\$ain\$apm\$b01-21-00\$cm\$da\$e-\$feng\$gdcu\$h4\$i1                                                                             |                                          |

#### After Running MarcEdit....

#### 01703nam 22003857a

02102600154003163000090047050000340047953301280051365000420064165000280068365000320071165000440074365000280078770000150081570000210083071000670 0851830004100918856012100959907003501080945007801115945007801193998004601271D39777137DCcoLCD980831s1996 deu h f000 0 eng dD Da (GPO) 97100389D Da19970009364DbNASAD DaGPODCGPODDLCDdMvIDdMvID DaDVP2D Da0830-D (MF) D0 DaNAS 1.15;112038D 7DaNAS 1.15;112038D1 DaSabhir, William.0140aThe NAS Parallel Benchmarks 2.1 resultsOh(microform) /OcWilliam Saphir, Alex Woo, and Maurice Yarrow.0 0a(Washington, D.C. :ObNational Aeronautics and Space Administration ;OaSpringfield, Va. :ObNational Technical Information Service, distributor,Oc1996]O Oal v.O DaShipping list no.: 98-0810-M.D DaMicrofiche.Db[Washington, D.C. :DcNational Aeronautics and Space Administration,Dd1997]De1 microfiche.Df(NASA-TM : 112038).D 7DaComputer systems performance.D2nasat.D 7DaCray computers.D2nasat.D 7DaParallel computers.D2nasat.D 70aParallel processing (Computers)02nasat.0 70aSupercomputers.02nasat.01 0aWoo, Alex.01 0aYarrow, Maurice.01 0aUnited States.0bNational Aeronautics and Space Administration. 00aNASA technical memorandum ; Dv112038.D41Duhttp://librarv.du.edu/findit/peak/redirect.cfm?LinkURL=http://hdl.handle.net/2060/19970009364DzAccess online versionD Da.b25255678Db05-03-07Dc01-21-00D Dq1Dh0Dj0Dk0DlinterDo-Dp\$0.00Dq Dr DsjDt0Du0Dv0Dv0Dv0Dv0Dv138098817Dz05-03-07D Dq1Dh0Dj0Dk0DlpmdfcDo-Dp\$0.00Dq Dr-Ds-Dt0Du0Dv0Dw0Dx0Dy,i25700376Dz01-21-000 DainDapmDb01-21-00DcmDdaDe-DfengDgdcuDh4Di1DD01539nam 22003497a

025630000090041050000340041953301280045365000240058165000410060565000310064665000250067770000210070271000670072383000410079085601210083190700350 0952945007800987945007801065998004601143D39777141D0CoLCD980831s1996 dcu b f000 0 eng dD Da(GPO)97100390D Da19970009342DbNASAD DaGPODCGPODdDLCDdMvID DaDVP2D Da0830-D (MF)D0 DaNAS 1.15:112037D 7DaNAS 1.15:112037D04DaThe quest for PiDh[microform] /DcDavid H. Bailey ... [et al.]. Da[Washington, D.C. : DbNational Aeronautics and Space Administration ; DaSpringfield, Va. : DbNational Technical Information Service, distributor, Oc199610 Oal v.O OaShipping list no.: 98-0810-M.O OaMicrofiche.Ob(Washington, D.C. : OcNational Aeronautics and Space Administration, Dd1997]De1 microfiche.Df(NASA-TM ; 112037).D 7DaAlgorithms.D2nasat.D 7DaApplications of mathematics.D2nasat.D 7DaComputer programs.D2nasat.D 7DaConvergence.D2nasat.D1 DaBailey, David H.D1 DaUnited States.DbNational Aeronautics and Space Administration.D 0DaNASA technical memorandum :Dv112037.D41Duhttp://librarv.du.edu/findit/peak/redirect.cfm?LinkURL=http://hdl.handle.net/2060/19970009342DzAccess online versionD Da.b2525568xDb05-03-07Dc01-21-00D Dg1Dh0Dj0Dk0DlinterDo-Dp\$0.00Dg Dr DsjDt0Du0Dv0Dv0Dv0Dv.j38098829Dz05-03-07D Dg1Dh0Dj0Dk0DlpmdfcDo-Dp\$0.00Dg Dr-Ds-Dt0Du0Dv0Dv0Dv0Dv0Dv0200v.125700388Dz01-21-00D DainDapmDb01-21-00DcmDdaDe-DfengDgdcuDh4Di1DD01892nam 22004097a 02072600154003813000090053550000340054453301280057865000330070665000360073965000420077565000310081765000400084865000440088865000450093270000190 0977700002000996710006701016830004101083856012101124907003501245945007801280945007801358998004601436□39777151□0CoLC□980831s1996 h den f000 0 eng dD Da (GPO) 97100391D Da 19970009334DbNASAD Da GPODCGPODDLCDdMvIDdMvID Da DVP2D Da 0830-D (MF) D0 DaNAS 1.15:112034D 7DaNAS 1.15:11203401 DaSohn, Andrew.010DaImpact of load balancing on unstructured adaptive grid computations for distributed-memory multiprocessorsOh(microform) /OcAndrew Sohn, Rupak Biswas, and Horst D. Simon. O Da[Washington, D.C. :ObNational Aeronautics and Space Administration ; DaSpringfield, Va. : DNational Technical Information Service, distributor, Dc1996] Da1 v.D DaShipping list no.: 98-0810-M.D □aMicrofiche.□b[Washington, D.C. :□cNational Aeronautics and Space Administration,□d1997]□e1 microfiche.□f(NASA-TM ; 112034).□ 7□aComputational grids. D2nasat. 70aDistributed processing. D2nasat. 70aGrid generation (Mathematics) D2nasat. 70aMemory (Computers) D2nasat. 70aMultiprocessing (Computers) D2nasat. D7DaParallel processing (Computers) D2nasat. D7DaUnstructured grids (Mathematics) D2nasat. D1 DaBiswas, Rupak. D1 DaSimon, Horst D.01 OaUnited States. ObNational Aeronautics and Space Administration. O ODaNASA technical memorandum

;Cv112034.C41Cuhttp://library.du.edu/findit/peak/redirect.cfm?LinkURL=http://hdl.handle.net/2060/19970009334CzAccess online versionC

#### Result: Over 24,000 new URLs to NASA Online Content

|                                                                                                    | Keywords (23951-24000 of 24177)                                                                                                    |                                            |                               |           |  |  |  |  |  |  |
|----------------------------------------------------------------------------------------------------|----------------------------------------------------------------------------------------------------|--------------------------------------------|-------------------------------|-----------|--|--|--|--|--|--|
| 23951<br>Save                                                                                                    | Study of the application of an implicit model-following flight<br>controller to lift-fan VTOL aircraft<br>Merrick, Vernon K.<br>[Washington] : National Aeronautics and Space Administration, Scientific<br>and Technical Information Office : Springfield, Va. : for sale by the National<br>Technical Information Service, 1977.<br>ix, 173 p. : ill. ; 27 cm. |                                            |                               |           |  |  |  |  |  |  |
|                                                                                                    | Microfiche Docs                                                                                                    | CALL #<br>NAS 1.60:1040<br>NAS 1.60:1040   | AVAILABLE                     |           |  |  |  |  |  |  |
| 23952<br>Save                                                                                                    | <mark>0 to 2.86</mark><br>cientific<br>National                                                                                                    | 1977                                       |                               |           |  |  |  |  |  |  |
|                                                                                                    | LOCATION<br>Microfiche Docs<br>Internet                                                                                                    | CALL #<br>NAS 1.60:1102<br>NAS 1.60:1102   | STATUS<br>AVAILABLE<br>ONLINE |           |  |  |  |  |  |  |
| 23953 Space processing applications rocket project SPAR : final<br>report.<br>George C. Marshall Space Flight Center.<br>Washington : National Aeronautics and Space Administration, Scientific and<br>Technical Information Office ; Springfield, Va. : for sale by the National<br>Technical Information Service, 1977.<br>284 p. in various pagings : ill. ; 27 cm. |                                                                                                    |                                            |                               |           |  |  |  |  |  |  |
|                                                                                                    | LOCATION<br>Microfiche Docs<br>Internet                                                                                                    | CALL #<br>NAS 1.15:78125<br>NAS 1.15:78125 | STATUS<br>AVAILABLE<br>ONLINE |           |  |  |  |  |  |  |
| 23954                                                                                                    | red by                                                                                                    | 1977                                       |                               |           |  |  |  |  |  |  |
|                                                                                                    | [Washington] : Nat                                                                                                    | ional Aeronautics and Spa                  | ace Administration, S         | cientific |  |  |  |  |  |  |

Save and Technical Information Office 1077

# Measuring the Results

Based on our URL tracking system, below is the number of clickthroughs to NASA docs via our OPAC.

| FY04 | FY05 | FY06 | FY07 | FY08<br>7/07-<br>10/07 |
|------|------|------|------|------------------------|
| 27   | 41   | 48   | 108  | Later                  |

### **Other Projects**

- GAO Reports: Added 9,545 URLs for older reports at www.gao.gov
- Beginning to add links to LexisNexis Digital Hearings and Committee Prints